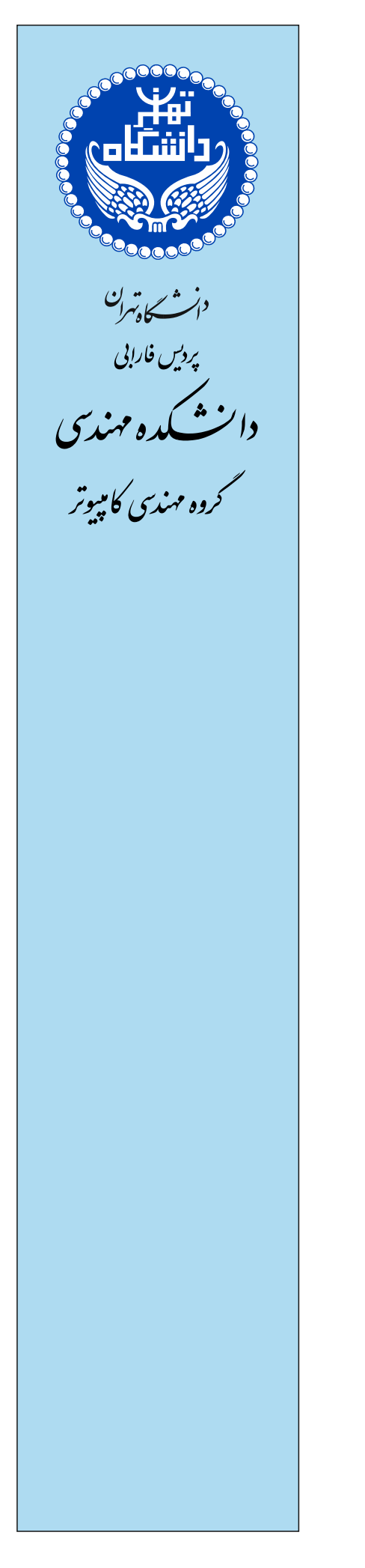

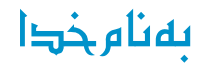

# دستور کار آزمایشگاه شبکههای کامپیوتری

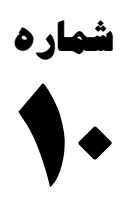

## آشنایی با پروتکلهای DTP و VTP

**Introduction to DTP and VTP Protocols** 

| دستورکار شمارهی ۱۰ | آزمایشگاه شبکههای کامیبوتری |
|--------------------|-----------------------------|
|                    |                             |

### يروتكل ترانكينگ يويا / (Dynamic Trunking protocol (DTP)

ملاحظه کردید که اینترفیسها می توانند در دو مود Trunk و Access قرار بگیرند. اینترفیسهایی که می خواهیم به hostها و clientها متصل شوند را در مود access و اینترفیسهایی که میخواهیم بین سوئیچهای مختلف وصل نماییم و ترافیک VLANهای متعددی را عبور بدهد را در مود trunk قرار می دهیم.

از يروتكل DTP براى انجام اتوماتيك trunking بهره مى گيريم.

فرض کنید لینکی داریم که یک سمت آن در یک ساختمان و سمت دیگر آن در ساختمان دیگر قرار دارد. میخواهیم این لینک را بدون این که تنظیماتی را انجام بدهیم به مود trunk و یا access ببریم.

در این یروتکل ۴ مود برای اینترفیسها در نظر گرفته می شود:

- Access mode به کسی پیشنهاد نمیدهد و پیشنهاد هم قبول نمیکند.
- Trunk mode پیشنهاد trunk شدن میدهد و خود نیز trunk است.
- Dynamic Auto -پیشنهاد trunk شدن را به کسی نمیدهد و کسی به آن پیشنهاد بدهد قبول میکند. (به طور پیش فرض تمامی پورتها بر روى اين حالت هستند.)
  - Dynamic Desirable ییشنهاد trunk شدن میدهد و پیشنهاد هم قبول می *کن*د.

در نهایت پورتهایی که با DTP کار می کنند با یکدیگر مذاکره/ negotiate مینمایند تا وضعیت مود تعیین شود و پس از آن در مورد کیسولهسازی/ encapsulation نیز با یکدیگر صحبت میکنند.

حال به بررسی حالتهای مختلف دو سر یک لینک می پردازیم. حالت administrative مشخص می کند که در صورت این که در هر کدام از این ۴ حالت قرار بگیریم سمت دیگر لینک ما چه وضعیتی خواهد داشت:

| Administrative Mode | Access                  | Dynamic Auto | Trunk                   | Dynamic Desirable |
|---------------------|-------------------------|--------------|-------------------------|-------------------|
| access              | Access                  | Access       | Do Not Use <sup>1</sup> | Access            |
| dynamic auto        | Access                  | Access       | Trunk                   | Trunk             |
| trunk               | Do Not Use <sup>1</sup> | Trunk        | Trunk                   | Trunk             |
| dynamic desirable   | Access                  | Trunk        | Trunk                   | Trunk             |

<sup>1</sup> When two switches configure a mode of "access" on one end and "trunk" on the other, problems occur. Avoid this combination.

**سناریو:** در سناریوی دستور کار ۹ میخواهیم یروتکل DTP را بررسی نماییم.

دو سوئیچ از طریق اینترفیس Fa0/24 به هم متصل شدهاند.

• حال در CLI سوئیچ اول ابتدا وارد اینترفیس مخصوص شوید:

Switch(config)#interface fastethernet 0/24

• مودهای مختلف را مشاهده کنید:

Switch(config-if)#switchport mode ?

- access Set trunking mode to ACCESS unconditionally dynamic Set trunking mode to dynamically negotiate access or trunk mode trunk Set trunking mode to TRUNK unconditionally
  - - در حالت dynamic دو حالت زیر را مشاهده می کنید:

Switch(config-if)#switchport mode dynamic ?

| صفحه ۳ از ۸                                                                                                    | دستورکار شمارهی ۱۰                           | آزمایشگاه شبکههای کامپیوتری                     |  |
|----------------------------------------------------------------------------------------------------|----------------------------------------------|-------------------------------------------------|--|
| <ul> <li>auto Set trunking mode dynamic no</li> <li>desirable Set trunking mode dynamic</li> </ul>                                                                                                    | egotiation parameten<br>nic negotiation para | r to AUTO<br>ameter to DESIRABLE                |  |
|                                                                                                    | ول را در حالت auto بگذارید.                  | <ul> <li>اينترفيس Fa0/24 سوئيچ ا</li> </ul>     |  |
| Switch(config-if)#switchport mode dynamics dynamics dynam | nic auto                                     |                                                 |  |
|                                                                                                    |                                              | حال به سراغ سوئيچ دوم برويد:                    |  |
|                                                                                                    | ں Fa0/24 شوید:                               | <ul> <li>ابتدا وارد تنظيمات اينترفيس</li> </ul> |  |
| Switch(config)#interface fastethernet                                                                                                    | 0/24                                         |                                                 |  |
|                                                                                                    | desirabl قرار دهید:                          | <ul> <li>مود اینترفیس را در حالت e</li> </ul>   |  |
| Switch(config-if)#switchport mode dynamics)                                                                                                    | nic desirable                                |                                                 |  |
|                                                                                                    | مشده را مشاهده کنید:                         | <ul> <li>وضعیت اینترفیسهای ترانک</li> </ul>     |  |
| Switch#show interfaces trunk                                                                                                    |                                              |                                                 |  |
| Switch#show interfaces trunk<br>Port Mode Encapsulation S<br>Fa0/24 desirable n-802.1q t                                                                                                    | Status Native                                | vlan                                            |  |
| با مذاکره به حالت trunk درآمده است.                                                                                                    | negoti است و این که این پورت                 | iate در encapsulation به معنای N                |  |
|                                                                                                    |                                              | در سوئيچ اول نيز داريم:                         |  |
| Switch#show interfaces trunk                                                                                                    |                                              |                                                 |  |
| Port Mode Encapsulation Stat<br>Fa0/24 auto n-802.1q trun                                                                                                    | us Native vlan<br>king 1                     |                                                 |  |

🖉 نکته: جهت disable نمودن DTP می توان به دو طریق عمل کرد:

Switchport mode trunk Switchport nonegotiate Or Switchport mode access

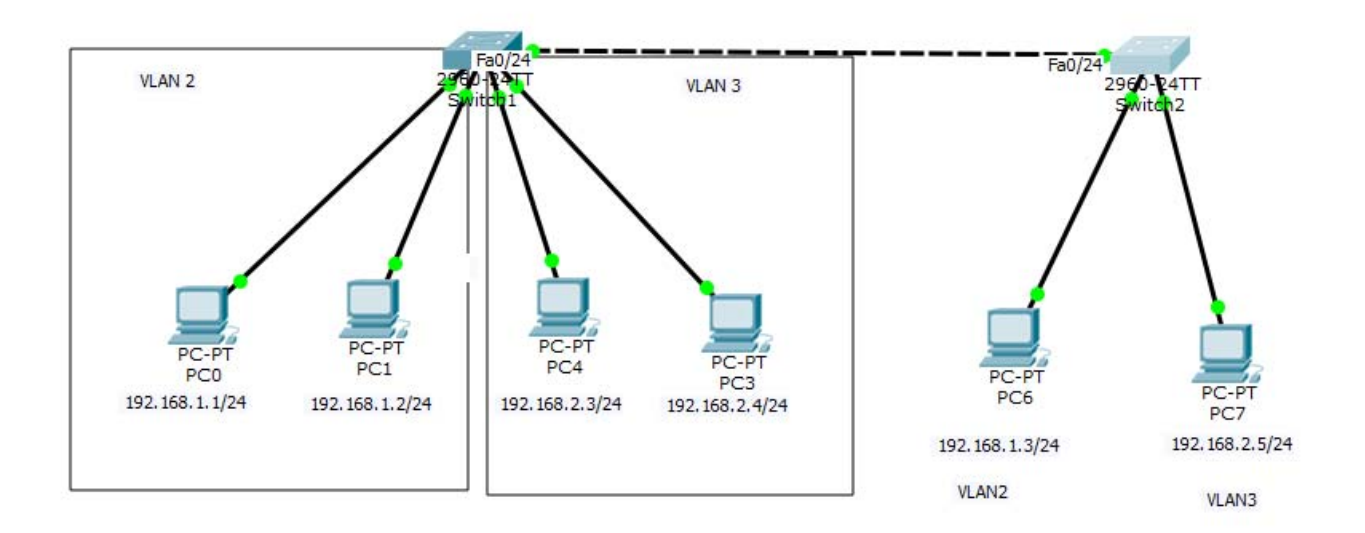

| صفحه ۴ از ۱ | دستورکار شمارهی ۱۰ | آزمایشگاه شبکههای کامپیوتری |
|-------------|--------------------|-----------------------------|
|-------------|--------------------|-----------------------------|

### پروتکل ترانکینگ پویا / (VLAN Trunking protocol (VTP)

میخواهیم بار ساخت VLANها را کم کنیم تا در صورت وجود سوئیچهای متعدد در شبکه، دیگر نیازی به ایجاد، تغییر نام و حذف بر روی تک تک سوئیچها نباشیم: عمل مدیریت vlan{add|rename|delete} را بر روی یک سوئیچ قرار دهیم و سایر سوئیچها تنها در ارتباط با این سوئیچ عملیات مذکور را بر روی خود انجام دهند.

در هنگام استفاده از VTP توجه کنید که حتماً لینک بین سوئیچها باید از نوع Trunk باشد.

VTP دارای مودهای مختلفی است:

- VTP server •
- VTP client
- VTP transparent •

VTP-advertisement ،VTP-serverهایی ایجاد میکند و آنها را بر روی همهی پورتهای trunk ارسال میکند. (بهصورت پیشفرض، هر ۵ دقیقه و هر بار که تغییراتی در شبکه رخ بدهد.)

VTP-advertisementها حاوى مقاديرى چون VTP domain، VLAN name، VLAN، #،VTP domain ها حاوى مقاديرى چون VTP revision ،VTP version ،ULAN name، VLAN، mame ،VLAN، mame ،VLAN، mame ،VLAN، mame ،VLAN، mame ،VLAN، mame ،VLAN، mame ،VLAN، mame ،VLAN، mame ،VLAN، mame ،VLAN، mame ،VLAN، mame ،VLAN، we can be added and added and added and added and added and added and added and added and added and added added and added added and added added

ابتدا همهی سوئیچها را وارد یک domain مینماییم و سپس آنها را به سرور و کلاینت تقسیم میکنیم. بهصورت پیشفرض تمامی سوئیچها سرور هستند.

توجه کنید که برای امنیت میتوان روی سرورها و کلاینتها پسورد بگذاریم و اگر پسوردها یکی باشد میتوانند با هم ارتباط برقرار کنند.

#### VTP client

برروی این سوئیچ نمی توان VLAN ایجاد کرد و برای تغییر دادن/ modify آن دسترسی نداریم. تنها می توان تغییراتی که از طریق سرور اعمال می شود را بپذیرد، آگهی ها/ advertisementها را از سرور دریافت و پردازش/ process نماید و آنها را بر روی پورت های trunk خود forward کند.

#### **VTP** transparent

این سوئیچ، تنها آگهیها/ advertisementها را دریافت مینماید و بر روی پورت trunk خود برای سایر کلاینتها ارسال مینماید، اما هیچ پردازشی/process انجام نمیدهد و اطلاعات سرور روی این سوئیچ اعمال نمیشود. بر روی این سوئیچ آزادانه میتوان VLAN ساخت و آن را modify نمود.

#### VTP دارای سه نسخه/version است.

**تفاوت V1 و V2**: در VTP transparent ،VTP V1 در شرایطی که VTP domain با سرور یکسان باشد می تواند advertiesmentها را forward نماید. اما در VTP VTP vaparent ،VTP V2 تحت هر شرایطی advertismentها را forward می کند.

#### **Configuration Revision**

مهم ترين بخش VTP به شمار مي آيد. سوئيچ با استفاده از اين عدد متوجه مي شود كه آيا بهروز/ update است يا خير.

فرض کنید سوئیچی داشته باشیم که revision آن بیشتر از بقیهی سوئیچها حتی سرور باشد. این سوئیچ تغییرات خود را بر روی سایر سوئیچها اعمال میکند و درنتیجه باعث بروز مشکل در شبکه می *گ*ردد.

برای هر سوئیچی که میخواهیم وارد شبکه کنیم باید مطمئن باشید که revision آن دارای مقدار 0 است. برای صفر کردن revision کافی است مود سوئیچ را عوض کنیم. با تغییر مود خواهیم دید که این مقدار صفر خواهد شد.

#### 🖄 نکات:

- () حداقل یک VTP server باید موجود باشد.
- ۲) ارتباط بین سوئیچها باید از نوع Trunk باشد.
  - ۳) Encapsulation trunk باید یکسان باشد.
- ۲۲ domain تمامی سوئیچها باید یکسان باشد.
   در ابتدا که تنظیماتی انجام نشده است مقدار null ،VTP domain است و برای بار اول با تغییر VTP domain سرور خواهیم دید که برای سایر کلاینتها هم تغییر خواهد نمود.
  - ۵) در صورت قرار دادن پسورد، بایستی VTP passwordها یکسان باشند.

| صفحه ۵ از ۸ | دستورکار شمارهی ۱۰ | آزمایشگاه شبکههای کامپیوتری |
|-------------|--------------------|-----------------------------|
|             |                    |                             |

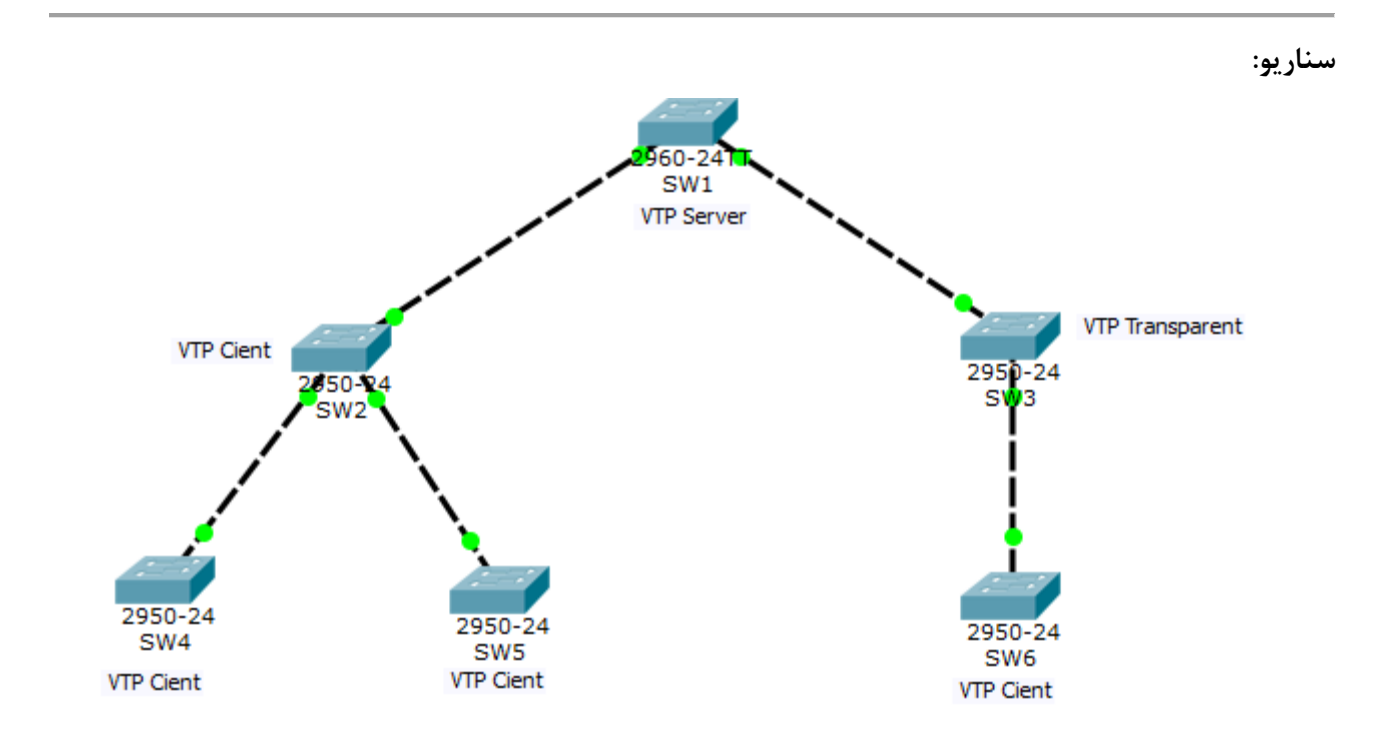

برای اطمینان از trunk بودن تمامی لینکهای بین سوئیچها با استفاده از یک روش ماکرونویسی تمامی دستورهایی که باید به طور یکسان بر روی تمام سوئیچها وارد و اجرا کنیم را داخل یک فایل متنی Notepad مینویسیم و سپس دستورات را کپی و در محیط CLI تمامی سوئیچها paste مینماییم.

enable conf t interface range fastethernet 0/1-5 switchport mode trunk exit exit

حال برای اطمینان به CLI یکی از سوئیچهای موجود در سناریو رفته، به عنوان مثال SW2 و دستور زیر را اجرا می کنیم: Switch#show interfaces trunk

> مشاهده خواهیم کرد که لیستی از اینترفیسهای با مود trunk نشان داده خواهد شد. \* تغییر Domain name در SW1:

Switch(config)#vtp domain cisco

خواهيم ديد كه:

Changing VTP domain name from NULL to cisco

\* برای گزارش از وضعیت VTP:

Switch#show vtp status

| صفحه ۶ از ۸ | دستورکار شمارهی ۱۰ | آزمایشگاه شبکههای کامپیوتری |
|-------------|--------------------|-----------------------------|
|             |                    |                             |

Switch#show vtp status VTP Version : 2 : 0 Configuration Revision Maximum VLANs supported locally : 255 Number of existing VLANs : 5 VTP Operating Mode : Server VTP Domain Name : cisco VTP Pruning Mode : Disabled VTP V2 Mode : Disabled VTP Traps Generation : Disabled : 0xAA 0xB9 0x0C 0xCD 0xD7 0xE8 0xA6 0xE0 MD5 digest Configuration last modified by 0.0.0.0 at 0-0-00 00:00:00 Local updater ID is 0.0.0.0 (no valid interface found) حال بر روى سوئيچ SW2 وضعيتVTP را مشاهده مىنماييم. خواهيم ديد كه اين سوئيچ domain name خود را از سوئيچ SW1 ياد گرفته است: Switch#show vtp status : 2 VTP Version : 0 Configuration Revision Maximum VLANs supported locally : 255 Number of existing VLANs : 5 VTP Operating Mode : Server VTP Domain Name : cisco VTP Pruning Mode : Disabled VTP V2 Mode : Disabled VTP Traps Generation : Disabled MD5 digest : 0xAA 0xB9 0x0C 0xCD 0xD7 0xE8 0xA6 0xE0 Configuration last modified by 0.0.0.0 at 0-0-00 00:00:00 Local updater ID is 0.0.0.0 (no valid interface found) سوئيچ SW1 را در مود Server قرار مي دهيم: Switch(config)#vtp mode server Switch(config)#vtp domain cisco سوئیچهای SW2,4,5,6 را در مود client قرار می دهیم: Switch(config)#vtp mode client Switch(config)#vtp domain cisco سوئيچ SW3 را در مود transparent قرار می دهیم: Switch(config)#vtp mode transparent Switch(config)#vtp domain cisco بر روی SW4 می رویم و سپس Vlan2 را ایجاد می کنیم: Switch(config)#vlan 2 VTP VLAN configuration not allowed when device is in CLIENT mode. بر روى SW1 كه VTP Server است رفته و VLan 2 و Vlan 3 را با نامهاى IT و Sales ايجاد مى كنيم: Switch(config)#vlan 2 Switch(config-vlan)#name IT Switch(config-vlan)#exit Switch(config)#vlan 3 Switch(config-vlan)#name Sales در سوئیچ SW1 اینترفیسهای ۱۳و ۱۴ را به ترتیب عضو Vlan 2,3 می کنیم: Switch(config)#interface fastethernet 0/13

| ۷ از ۸ | صفحه ا                                   | ١         | دستورکار شمارهی ۰ | آزمایشگاه شبکههای کامپیوتری |
|--------|------------------------------------------|-----------|-------------------|-----------------------------|
|        |                                          |           |                   |                             |
| Switc  | ch(config-if)#switchport mode            | access    |                   |                             |
| Swite  | h(config-if)#switchport acce             | ss vlan 2 | 2                 |                             |
| Swite  | h(config-if)#exit                        |           |                   |                             |
| Swite  | h(config)#interface fastethe             | rnet 0/14 | 1                 |                             |
| Swite  | ch(config-if)#switchport mode            | access    |                   |                             |
| Swite  | <pre>ch(config-if)#switchport acce</pre> | ss vlan 3 | 3                 |                             |
|        |                                          |           | ں گیری می کنیم:   | ز وضعیت VLANها در SW1 گزارش |
| Swite  | ch‡show vlan brief                       |           |                   |                             |
|        |                                          |           |                   |                             |
| VLAN   | Name                                     | Status    | Ports             |                             |
| 1      | default                                  | active    | Fa0/3, Fa0/4, Fa0 | /5, Fa0/6                   |
|        |                                          |           | Fa0/7, Fa0/8, Fa0 | /9, Fa0/10                  |
|        |                                          |           | Fa0/11, Fa0/12, F | a0/15, Fa0/16               |
|        |                                          |           | Fa0/17, Fa0/18, F | a0/19, Fa0/20               |
|        |                                          |           | fau/21, fau/22, f | au/23, Fau/24               |
| 1      |                                          |           | Gigu/i, Gigu/2    |                             |

| 2    | IT                 | active | Fa0/13 |
|------|--------------------|--------|--------|
| 3    | Sales              | active | Fa0/14 |
| 1002 | fddi-default       | active |        |
| 1003 | token-ring-default | active |        |
| 1004 | fddinet-default    | active |        |
| 1005 | trnet-default      | active |        |
|      |                    |        |        |

در SW1 از وضعیت VTP گزارش گیری می کنیم:

Switch#show vtp status

ملاحظه می کنیم که مقدار revision تغییر کرده است:

Switch#show vtp status VTP Version : 2 Configuration Revision : 4 Maximum VLANs supported locally : 255 : 7 Number of existing VLANs VTP Operating Mode : Server VTP Domain Name : cisco VTP Pruning Mode : Disabled VTP V2 Mode : Disabled VTP Traps Generation : Disabled : 0x5C 0xA4 0x37 0x23 0xDD 0x1C 0xCA 0x87 MD5 digest Configuration last modified by 0.0.0.0 at 3-1-93 01:30:53 Local updater ID is 0.0.0.0 (no valid interface found)

در Vlan 4 ،SW3 را ایجاد میکنیم:

Switch(config)#vlan 4

در SW3، از وضعیت VLANها گزارش گیری میکنیم:

Switch#show vlan brief

مشاهده می کنیم که تنها VLAN شمارهی ۴ وجود دارد و VLANهای ۲و ۳ در این لیست موجود نیست.

در SW6 از وضعیت VLANها گزارش گیری می کنیم. آیا VLAN4 موجود است؟ خیر.

Switch#show vlan brief

| VLAN | Name               | Status | Ports                                                                                                    |
|------|--------------------|--------|----------------------------------------------------------------------------------------------------|
| 1    | default            | active | Fa0/2, Fa0/3, Fa0/4, Fa0/5<br>Fa0/6, Fa0/7, Fa0/8, Fa0/9<br>Fa0/10, Fa0/11, Fa0/12, Fa0/13<br>Fa0/14, Fa0/15, Fa0/16, Fa0/17<br>Fa0/18, Fa0/19, Fa0/20, Fa0/21<br>Fa0/22, Fa0/23, Fa0/24 |
| 2    | IT                 | active |                                                                                                    |
| 3    | Sales              | active |                                                                                                    |
| 1002 | fddi-default       | active |                                                                                                    |
| 1003 | token-ring-default | active |                                                                                                    |
| 1004 | fddinet-default    | active |                                                                                                    |
| 1005 | trnet-default      | active |                                                                                                    |

در SW4 از وضعیت VTP گزارش گیری می کنیم:

Switch#show vtp status

بر روی سوئیچ SW1 رفته و VLAN 3 را حذف می کنیم. حال revision را در SW4 مشاهده می کنیم:

Switch(config)#interface fastethernet 0/14
Switch(config-if)#switchport mode access
Switch(config-if)#no switchport access vlan 3
Switch(config)#no vlan 3

مشاهده خواهیم کرد که با تغییرات در سرور، مقدار revision تغییر میکند.